ELK-M1 Wiring Uplink's Cellular Communicators and Programming the Panel

**CAUTION:** 

- It is advised that an experienced alarm installer programs the panel as further programming may be required to ensure proper performance and use of the full functionality.
- Do not route any wiring over circuit board.
- Full panel testing, and signal confirmation, must be completed by the installer.

**NEW FEATURE:** For 5530M Communicators, the status of the panel can be retrieved not only from the status PGM but now also from the Open/Close reports from the dialler. Therefore, wiring the white wire and programming of the status PGM of the panel is optional.

**IMPORTANT NOTE:** The Open/Close reporting needs to be enabled during the initial pairing procedure.

### Wiring the 5530M communicators to ELK-M1

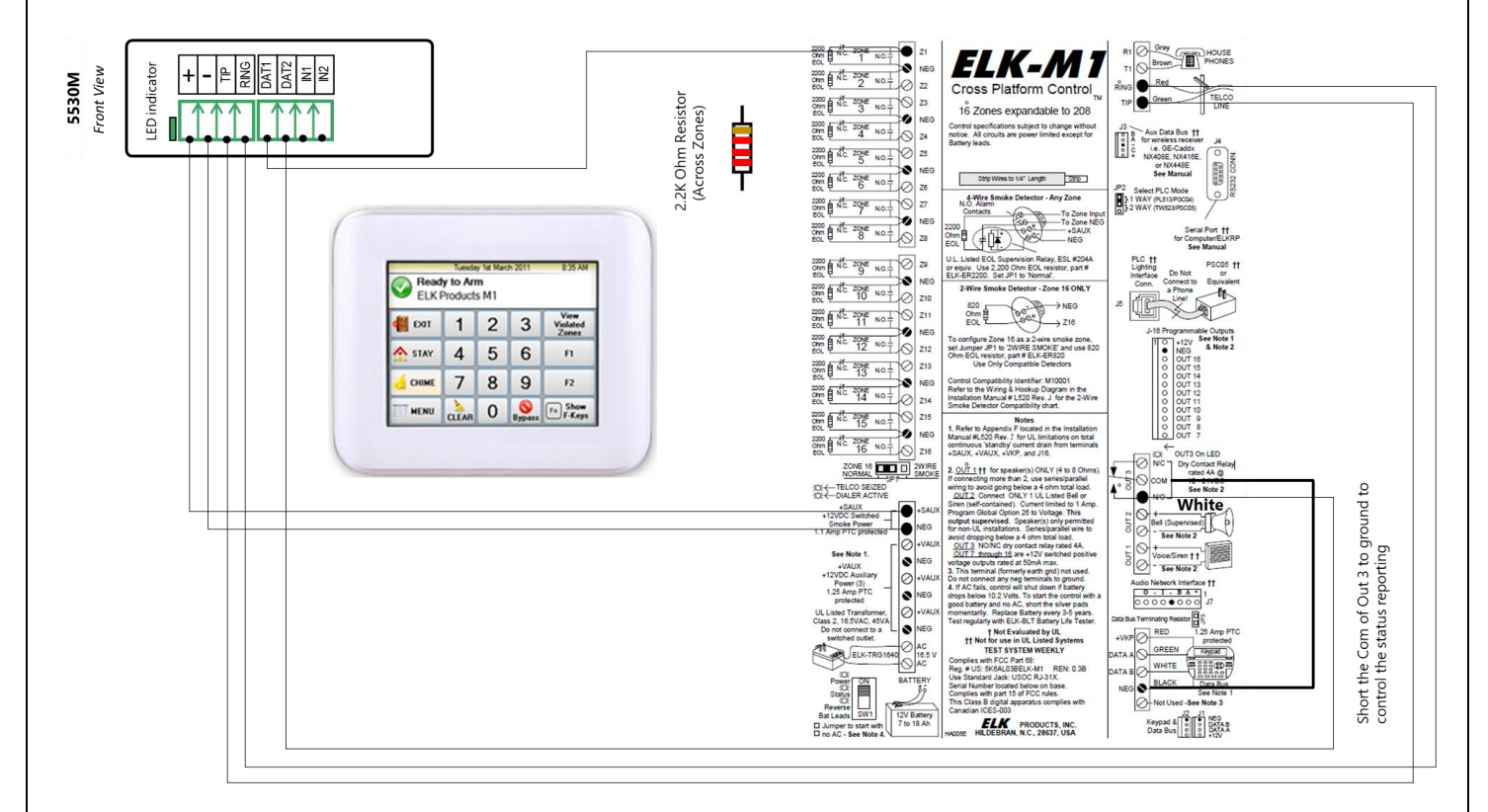

Wiring and Programming Uplink Communicators to ELK-M1

### Programming the ELK-M1 Alarm Panel via the Keypad

Enable Contact ID reporting:

| Display                                                    | Keypad Entry                                                   | Action Description                                                                                                    |
|------------------------------------------------------------|----------------------------------------------------------------|----------------------------------------------------------------------------------------------------|
| Home screen                                                | Menu > Installation<br>programming > Enter<br>code if required | To enter programming mode (default is 172839).                                                                                                   |
| Available menus                                            | Telephone Account Setup                                        |                                                                                                    |
| Telephone number:                                          | 1, Select                                                      | To start configuring telephone number 1 options                                                                                                  |
| T1 Option 01: Format                                       | 1 = Contact ID, Next<br>Option                                 | Set reporting format to Contact ID                                                                                                    |
| T1 Option 02: Type                                         | Select, 0 = Always Report,<br>Next Option                      | Set reporting type to "Always report"                                                                                                    |
| T1 Option 03:<br>Number                                    | Select, 123456, Select<br>option                               | Set telephone number to 123456                                                                                                    |
| T1 Option 03:<br>Number                                    | Next option, Next option                                       | Press "Next option until you reach "T1 Option 05:"                                                                                               |
| T1 Option 05:<br>Account Number<br>Area 1                  | Select, 001234, Next<br>option                                 | Enter the desired account number (001234 is an example).<br>The first 2 digits will be trimmed                                                   |
| T1 Option 06:<br>Account Number<br>Area 2                  | 13                                                             | Press 13 to go to "T1 Option 13:"                                                                                                    |
| T1 Option 13: Report<br>Area, Alarm, Restore<br>& Unbypass | Select, Yes, Next option                                       | Enable reporting for these events. Press "Next option" to save and go to the next option                                                         |
| T1 Option 14: Report<br>Bypasses                           | Select, Yes, Next option                                       | Enable reporting for these events. Press "Next option" to save and go to the next option                                                         |
| T1 Option 15: Report<br>Zone Troubles                      | Select, Yes, Next option                                       | Enable reporting for these events. Press "Next option" to save and go to the next option                                                         |
| T1 Option 16: Report<br>User Report Codes                  | Select, Yes, Next option                                       | Enable reporting for these events. Press "Next option" to save and go to the next option                                                         |
| T1 Option 17: Report<br>Global System Events               | Select, Yes, Next option                                       | Enable reporting for these events. Press "Next option" to save and go to the next option, Select phone number Menu to go to the main menu screen |
| Available menus                                            | Area Reporting Codes                                           | To go to Area Reporting Codes menu                                                                                                    |
| Report Codes Area: 1                                       | Select                                                         | To go to Area 1's reporting codes menu                                                                                                    |
| Area 1 Option 01:<br>Dialer Delay                          | Select, 000, Select option                                     | Ensure that this option has a value of 000.                                                                                                    |

Wiring and Programming Uplink Communicators to ELK-M1

| Area 1 Option 01:<br>Dialer Delay           |                                | In the range 04 – 19 are the values for different events.<br>Enable the ones required by your installation. When<br>you're done in this menu, go back to the main<br>programming screen.                                                                                               |  |
|---------------------------------------------|--------------------------------|----------------------------------------------------------------------------------------------------|--|
| Available menus                             | Next Page, User Report<br>Code | Here are the settings for the users' Open/Close reports.<br>Set Open and Close settings to something different than<br>00 in order to enable the reporting for the event.                                                                                                    |  |
| User 001: USER 1<br>Open = 00 Close =<br>00 | Select, 01, 01                 | Just for example we have enabled the Open/Close report<br>for User 001 in this row. When you enter the values, the<br>are being automatically saved and the system moves the<br>cursor to users selection. Enable the users required to<br>your installation following this procedure. |  |
| User 001: USER 1<br>Open = 01 Close =<br>01 | Menu, Menu, Exit Menu          | Press these buttons to exit programming mode.                                                                                                    |  |

### Program Keyswitch zone and output:

Although the Keyswitch zone can be configured through the keypad, the OUTPUT can be configured only through the panels' software - therefore in this manual we will configure both the zone and the output through the software.

From ZONES, select Zone 1, Configure as Key Momentary ARM/DISARM, Type 0 = EOL, Area 1, Press Send to Control

### Wiring and Programming Uplink Communicators to ELK-M1

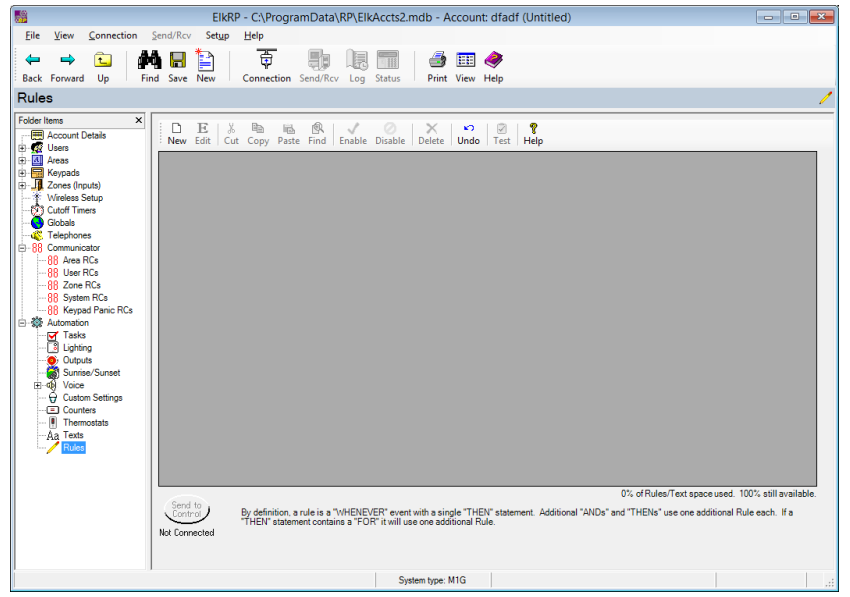

Go to account details > Automation > Rules > Click on New to create New rule

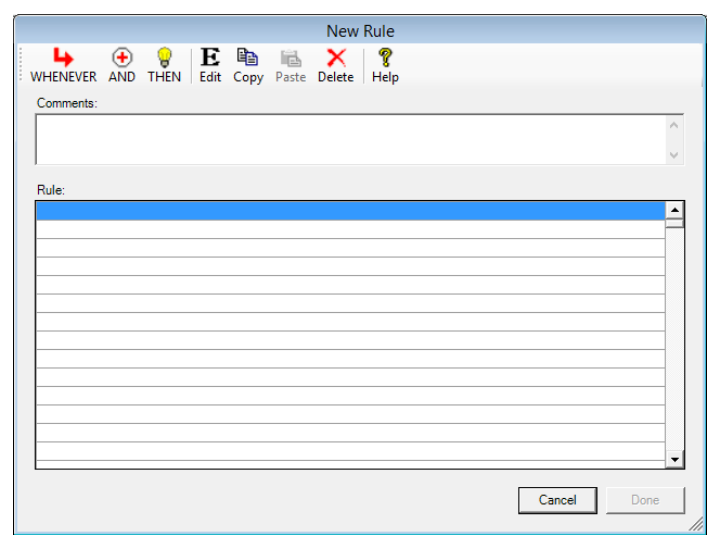

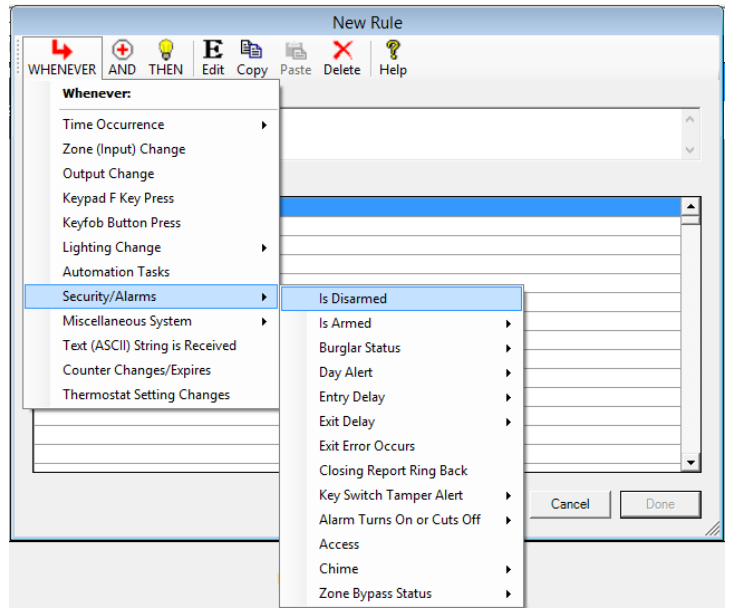

Whenever > Security/Alarms > Is Disarmed

## **Uplink**°

### Wiring and Programming Uplink Communicators to ELK-M1

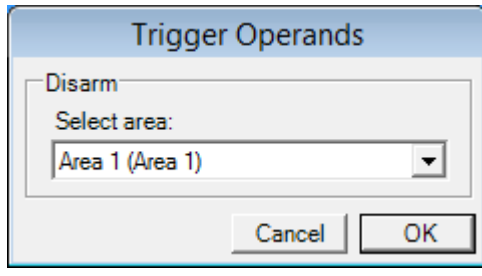

#### Select desired Area

| New Rule                                            |        |         |
|-----------------------------------------------------|--------|---------|
| ₩HENEVER AND THEN Edit Copy Paste Delete Help       |        |         |
| Comments:                                           |        |         |
|                                                     |        | ^       |
|                                                     |        | $\sim$  |
| Rule:                                               |        |         |
| WHENEVER Area 1 (Area 1) ARM STATE BECOMES DISARMED |        | <b></b> |
|                                                     |        |         |
|                                                     |        |         |
|                                                     |        |         |
|                                                     |        |         |
|                                                     |        |         |
|                                                     |        |         |
|                                                     |        |         |
|                                                     |        |         |
|                                                     |        |         |
|                                                     |        |         |
|                                                     | Cancel | Done    |

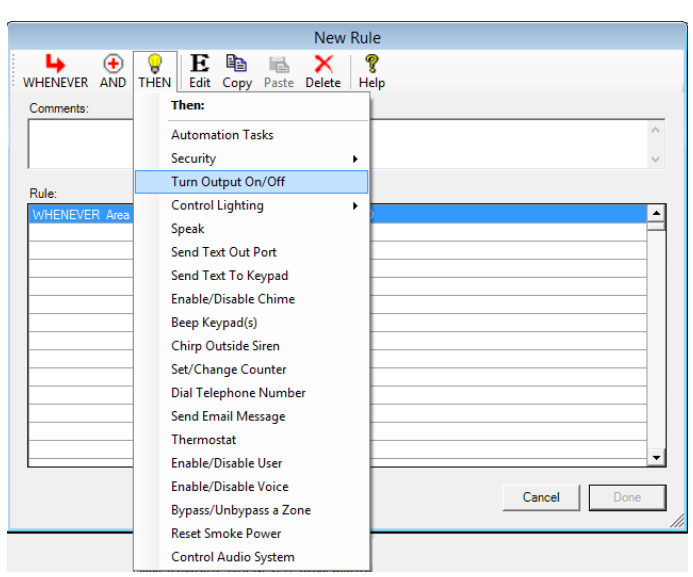

Then > Turn Output On/Off

Wiring and Programming Uplink Communicators to ELK-M1

| Then Operands                                                                                                    |  |  |
|----------------------------------------------------------------------------------------------------|--|--|
| Turn Output On/Off                                                                                                    |  |  |
| Select output:                                                                                                    |  |  |
| Output 003 (Out 3)                                                                                                    |  |  |
| C Turn on ● Turn off C Toggle                                                                                                    |  |  |
| <ul> <li>for</li> <li>© Duration 0 → 0:00:00 → Days hrs:mins:secs</li> <li>© Custom-setting time:</li> <li>▼</li> <li>Restart timer if already running</li> </ul> |  |  |
| Note: If using the Elk-M1TWA, outputs<br>7, 8, 9, and 10 are reserved for use with<br>the listen-in module.                                                       |  |  |
| Cancel OK                                                                                                    |  |  |

Select Output 003 > Turn off > OK

| New Rule                                                       |             |
|----------------------------------------------------------------|-------------|
| ↔ ↔ ♥ ► ► ► ♥ ₩ ₩ ₩ENEVER AND THEN Edit Copy Paste Delete Help |             |
| Comments:                                                      |             |
|                                                                | <u>^</u>    |
|                                                                | ~           |
| Rule:<br>WHENEVER Area 1 (Area 1) ARM STATE BECOMES DISARMED   |             |
| THEN TURN Output 003 (Out 3) OFF                               |             |
|                                                                |             |
|                                                                |             |
|                                                                |             |
|                                                                |             |
|                                                                |             |
|                                                                |             |
|                                                                | <b>_</b>    |
|                                                                | Cancel Dana |
|                                                                | Done        |

#### Select Done to go back to Rules menu

| Roles |                    |              | 1           |
|-------|--------------------|--------------|-------------|
|       |                    |              | Talaan kata |
|       | System tares 10.05 | Net constant | O Matter    |
|       |                    |              |             |

Select New to create new Rule

| New Rule                                     |             |
|----------------------------------------------|-------------|
| HENEVER AND THEN Edit Copy Paste Delete Help |             |
| Comments:                                    |             |
|                                              | ^           |
|                                              | ~           |
| ,                                            |             |
| Rule:                                        |             |
|                                              | =           |
|                                              |             |
|                                              |             |
|                                              |             |
|                                              |             |
|                                              |             |
|                                              |             |
|                                              |             |
|                                              |             |
|                                              |             |
|                                              | •           |
|                                              | Cancel Done |
|                                              |             |

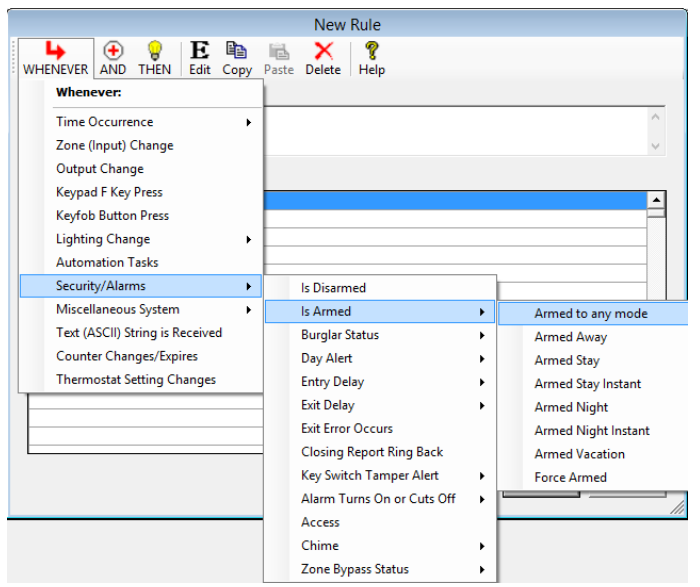

Whenever > Security/Alarms > Is Armed > Armed to any mode

| Trigger         | Operands |    |
|-----------------|----------|----|
| Disarm          |          |    |
| Select area:    |          |    |
| Area 1 (Area 1) |          | -  |
|                 |          |    |
|                 | Cancel   | OK |

Select Area 1 and press OK

### Wiring and Programming Uplink Communicators to ELK-M1

| New Rule                                                         |        |      |
|------------------------------------------------------------------|--------|------|
| ↔ ↔ ♥ ► ► ► ► ♥<br>WHENEVER AND THEN Edit Copy Paste Delete Help |        |      |
| Comments:                                                        |        |      |
|                                                                  |        | ^    |
|                                                                  |        | ~    |
|                                                                  |        |      |
|                                                                  |        |      |
| WHENEVER AIRS FOR STATE DECOMES AND ED                           |        | =    |
|                                                                  |        |      |
|                                                                  |        |      |
|                                                                  |        |      |
|                                                                  |        |      |
|                                                                  |        |      |
|                                                                  |        |      |
|                                                                  |        |      |
|                                                                  |        |      |
|                                                                  |        |      |
|                                                                  |        | •    |
|                                                                  | Cancel | Done |
|                                                                  |        |      |

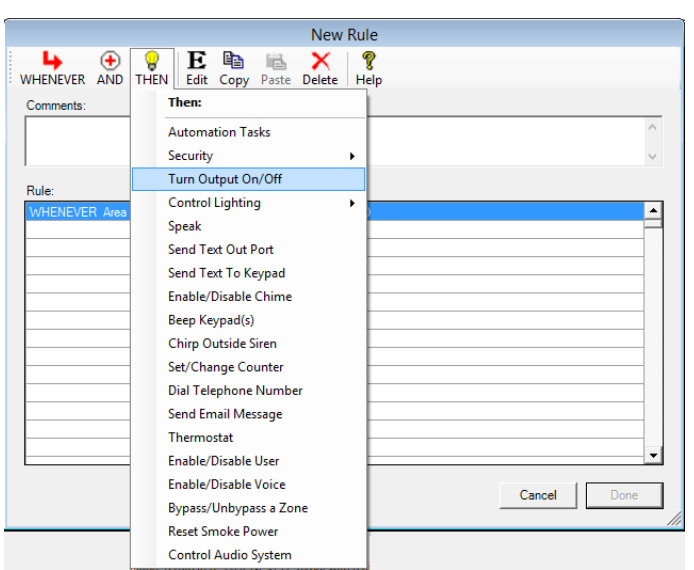

Select Then > Turn Output On/Off

| Then Operands                                                                                                    |
|----------------------------------------------------------------------------------------------------|
| Turn Output On/Off                                                                                                    |
| Select output:                                                                                                    |
| Output 003 (Out 3)                                                                                                    |
|                                                                                                    |
| for         Ouration O ↔ 0:00:00 ↔         Days hrs:mins:secs         Custom-setting time:         ▼         Restart timer if already running |
| Note: If using the Elk-M1TWA, outputs<br>7, 8, 9, and 10 are reserved for use with<br>the listen-in module.                                   |
| Cancel OK                                                                                                    |

Select Output 003 > Turn On > OK

### Wiring and Programming Uplink Communicators to ELK-M1

### Wiring and Programming Uplink Communicators to ELK-M1

| New Rule                                                           |        |         |
|--------------------------------------------------------------------|--------|---------|
| ↔ ↔ ♥ ♥ E ☜ ⊷ × ♥<br>WHENEVER AND THEN Edit Copy Paste Delete Help |        |         |
| Comments:                                                          |        |         |
|                                                                    |        | ^       |
|                                                                    |        | $\sim$  |
| Bule                                                               |        |         |
| WHENEVER Area 1 (Area 1) ARM STATE BECOMES ARMED                   |        | •       |
| THEN TURN Output 003 (Out 3) ON                                    |        |         |
|                                                                    |        |         |
|                                                                    |        |         |
|                                                                    |        |         |
|                                                                    |        |         |
|                                                                    |        |         |
|                                                                    |        |         |
|                                                                    |        |         |
|                                                                    |        |         |
|                                                                    |        | <b></b> |
|                                                                    | Cancel | Done    |

#### Press Done to confirm

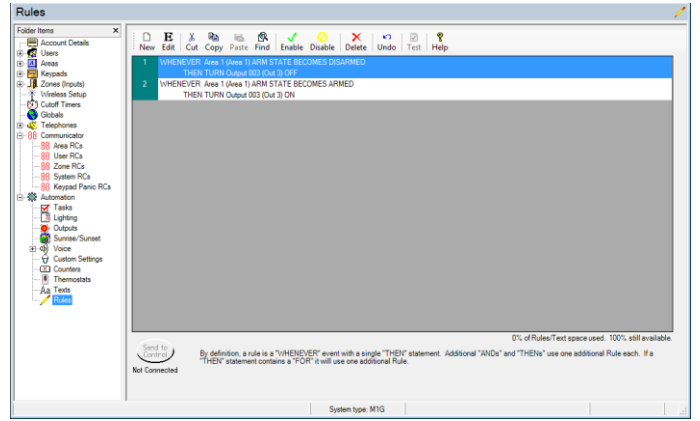

Press Send to control to activate the rules